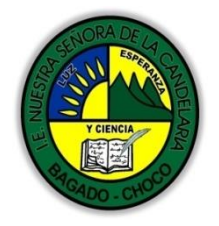

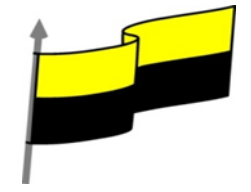

Guías te trabajo para suplir emergencia de salud debido al CVID19 "corona virus" para la atención al estudiantado en el área de ciencias naturales y tecnología del municipio de Bagadó en la IE nuestra señora de la candelaria

> DOCENTE: HUGO ALEX LEMOS LEMOS CORREO ELECTRONICO: hualele@hotmail.com TELÉFONO: 3104562179

INSTITUCIÓN EDUCATIVA NUESTRA SEÑORA DE LA CANDELARIA TECNOLOGÍA E INFORMATICA BAGADÓ-CHOCO 2020

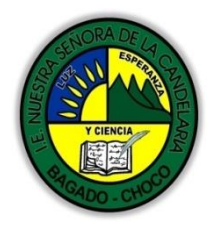

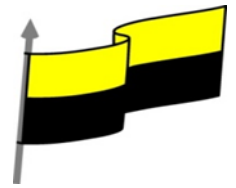

| Área                          | Tecnología <u>e</u> € <u>I</u> informática                                                                                                    |                                               |
|-------------------------------|----------------------------------------------------------------------------------------------------|-----------------------------------------------|
| Grado                         | 7°                                                                                                    |                                               |
| Docente                       | Hugo <del>alex lemos lemos<u>Alex Lemos</u> Lemos</del>                                                                                                    |                                               |
| Tema                          | Excel, programa para el manejo de operaciones n                                                                                                    | natemáticas                                   |
| Estándar                      | Analizo el impacto de artefactos, procesos y sistemas tecnológicos en la solución de problemas y satisfacción de necesidades                                                                                        |                                               |
| DBA .Derechos                 |                                                                                                    |                                               |
| básicos de                    | En área de informática no se maneja est                                                                                                    | te ítem                                       |
| aprendizajes                  |                                                                                                    |                                               |
|                               |                                                                                                    |                                               |
| Competencia                   | Naturaleza y evolución de la tecnología                                                                                                    |                                               |
|                               | 1. ¿Qué son las hojas de cálculo?                                                                                                    |                                               |
| Aprendizaje                   | 2. Aplicabilidad de las hojas de cálculo                                                                                                    |                                               |
|                               | 3. Hojas de cálculo existentes                                                                                                    |                                               |
| Situación actual              | Al abordar el tema los estudiantes tenían conoci<br>temática.                                                                                                    | miento y comprendieron de entrada muy bien la |
| Evidencias de<br>Aprendizaje. | El estudiante maneja los conceptos sobre informática, tecnología, comunicación TIC, practica el<br>cómo realizar operaciones matemáticas en Excel, pone en marcha nuevas técnicas para la utilización<br>del excel. |                                               |
| Administración                | Fecha de inicio                                                                                                    | Fecha de entrega de actividades               |
| del tiempo                    | 20 de abril 2020                                                                                                    | 4 de mayo de 2020                             |

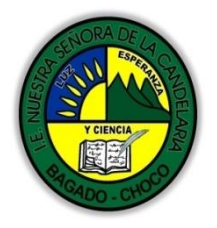

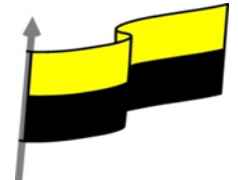

| Momento 1:<br>Momento<br>exploración       | Conocimientos previos:                                                                                                    |                                                                                                    |  |
|--------------------------------------------|----------------------------------------------------------------------------------------------------|----------------------------------------------------------------------------------------------------|--|
|                                            | ¿Sabes que es el Excel?                                                                                                    |                                                                                                    |  |
|                                            | ¿Porque es importante saber Excel?                                                                                                    |                                                                                                    |  |
|                                            | ¿Qué beneficio traen tener conocimiento sobre Excel?                                                                                                    |                                                                                                    |  |
|                                            | ¿Crees que es importante el manejo del Excel?                                                                                                    |                                                                                                    |  |
|                                            | Justifica tus respuesta                                                                                                    |                                                                                                    |  |
|                                            | qué son las hojas de cálculo «excel»                                                                                                    |                                                                                                    |  |
| Momento 2:<br>Momento de<br>estructuración | Excel es un programa del tipo Hoja<br>de Cálculo que permite realizar<br>operaciones con números<br>organizados en una cuadrícula. Es útil<br>para realizar desde simples sumas<br>hasta cálculos de préstamos<br>hipotecarios.                                 | de Menús<br>                                                                                                    |  |
|                                            | La ficha Archivo                                                                                                    | Archivo                                                                                                    |  |
|                                            | Haciendo clic en la pestaña Archivo que se encuentra en la parte superior<br>izquierda de la pantalla podrás desplegar un menú desde donde podrás ver las<br>acciones que puedes realizar sobre el documento,<br>incluyendo Guardar, Imprimir o crear uno Nuevo | Image: Second second secon |  |
|                                            |                                                                                                    | Ayuda<br>Opciones<br>Salir                                                                                                    |  |

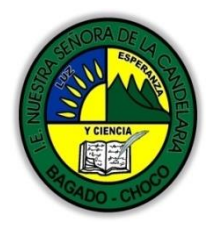

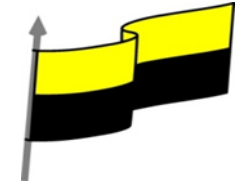

|                                                                                    | Barra de                    | e Estado                                        |                         |                                              |
|------------------------------------------------------------------------------------|-----------------------------|-------------------------------------------------|-------------------------|----------------------------------------------|
| La barra de estado en Excel es la barr<br>controlar lo que sucede en Excel y con   | a de la part<br>trolar cier | te inferior de la ve<br>tas operaciones ar      | ntana de E<br>itméticas | xcel que nos permite<br>básicas.             |
| 21 22 23 24 25 25 21 21 21 21 21 21 21 21 21 21 21 21 21                           |                             |                                                 |                         |                                              |
| N + + H Hoja1 / Hoja2 / Hoja3 / 😏 /                                                |                             |                                                 |                         | ▶ 100% - +                                   |
| la<br>a barra de acceso rápido contiene.                                           | barra de d                  | <b>acceso rápido</b><br>aciones más habit       | uales de                | Excel como Guarda                            |
| , Deshacer Rehacer                                                                 |                             |                                                 |                         |                                              |
| <ul> <li>NOTA: opción mas comando se</li> </ul>                                    | : puede quit                | tar o agregar mas                               | botones                 |                                              |
|                                                                                    |                             | 19 - (°I -                                      | <del>↓</del>            |                                              |
|                                                                                    | La cinta d                  | e opciones                                      |                         |                                              |
| es uno de los elementos más important<br>organizadas en pestañas. Al pulsar sob    | es de Exce<br>pre una pes   | l, ya que contiene t<br>taña, accedemos a       | odas las o<br>la ficha. | pciones del programa                         |
| Las fichas principales son Inicio, Inse<br>ellas se encuentran los distintos botor | rtar, Diseñ<br>1es con las  | ío de página, Fórmi<br>opciones disponible      | ulas, Datos<br>es.      | s, Revisar y Vista. Er                       |
| Archivo Inicio Insertar Diseño de página Fórm                                      | ulas Datos                  | Revisar Vista Comple                            | ementos Acro            | bat a 🕜 🗆 🛱 🖾                                |
| Pegar                                                                              | ∰ × % 000<br>*8             | Dar formato como tabla *     Estilos de celda * | Eliminar *              | Ordenar Buscary<br>y filtrar * seleccionar * |
| Portapapeles G Fuente G Alineación G                                               | Número G                    | Estilos                                         | Celuas                  | niganical                                    |

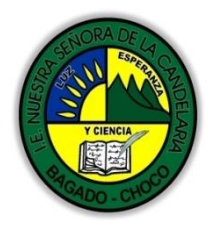

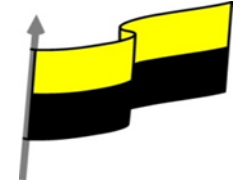

| el nombre que queramos. En el extremo de la derecha están los botones para minimizar<br>maximizar y cerrar                                                                                                    |
|----------------------------------------------------------------------------------------------------|
| Libro1 - Microsoft Excel                                                                                                    |
| Barra de estado                                                                                                    |
| El estado general del libro de Excel se muestra en la barra de estado de Excel en la parte inferior<br>izquierda justo debajo de las pestañas de marcador de las diferentes hojas de Excel. Esto se<br>compone de: |
| El estado de la celda activa: Puede ser listo o modificar.                                                                                                    |
| El estado del teclado: bloque de mayúsculas y bloqueo numérico. Si está activado aparecerá en la<br>barra.                                                                                                    |
| El estado de las macros: si está grabando una macro aparecerá un recuadro y si no, aparecerá el<br>icono de una hoja de cálculo con un punto<br>como si de grabar se tratara.                                      |
| En la siguiente imagen puede verse el estado LISTO BLOQ MAYÚS BLOQ NUM 🔚 de una libro de Excel                                                                                                    |
| estado de la selección de celdas                                                                                                    |
| Si tenemos un rango de celdas seleccionado (con números o sin números o con ambos) aparecerán<br>ciertas cuentas aritméticas como las que se pueden ver en la siguiente imagen:                                    |
| PROMEDIO: 16,3 RECUENTO: 15 RECUENTO NUMÉRICO: 10 MÍN: 10 MÁX: 20 SUMA: 163<br>Donde:                                                                                                    |
| Promedio: es la media aritmética de los valores numéricos seleccionados.                                                                                                    |
| Recuento: es el número de celdas seleccionado.                                                                                                    |
| Recuento numérico: es el número de celdas con números seleccionados                                                                                                    |
| Min: es el valor numérico mínimo seleccionado                                                                                                    |
| Máx: es el valor numérico máximo seleccionado                                                                                                    |

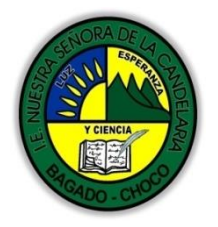

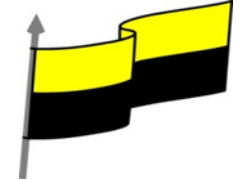

|                             | Suma: es la suma de todos los valores numéricos seleccionados.                                                                                                    |
|-----------------------------|----------------------------------------------------------------------------------------------------|
|                             | opciones de vista de una hoja                                                                                                    |
|                             | Las opciones de vista de una hoja de Excel aparecerán en la parte derecha de la barra de estado<br>en Excel. Estas opciones nos permiten manejar el modo con el que vemos la hoja de cálculo en Excel<br>y el zoom que tiene dicha hoja. En la siguiente imagen podemos ver cómo tenemos estas opciones<br>de cálculo definidas en nuestro ejemplo.                     |
|                             | Después de leer el texto favor realizar las siguientes actividades                                                                                                    |
| Momento 3:<br>Práctica      | Dibujar las parten esenciales de la pantalla de excel como a parecer en título qué son las<br>hojas de cálculo tomarle una foto y enviarla por correo electrónico                                                                                                    |
|                             | De acuerdo a las partes esenciales de la pantalla de excel realice una sopa de letra tómale<br>una foto una envías por correo electrónico: "partes esenciales: barra de acceso rápido,<br>barra de título, cinta de opciones, barra de desplazamiento, barra de estado, vista<br>documento, zoom, zona de trabajo, banda de fórmula, hojas de cálculo, filas, columnas" |
|                             | A Realice uno de los dibujos que tiene en el cuestionario: como lo es la <b>barra de acceso rápido</b> Tomarle una foto y enviarla por correo electrónico.                                                                                                    |
|                             | -Preguntar:                                                                                                    |
| Momento 4:<br>Transferencia | ¿Qué diferencia hay entre realizar una operación matemática manual o en Excel?                                                                                                    |
|                             | ¿Explique porque es importante utilizar Excel?                                                                                                    |
|                             | ¿Explique con sus propias palabras lo útil que Excel?                                                                                                    |
| Momento<br>evaluación       | Docente:                                                                                                    |
|                             | Asignatura:                                                                                                    |
|                             | Grado:                                                                                                    |
|                             | Fecha:                                                                                                    |
|                             | Estudiante:                                                                                                    |

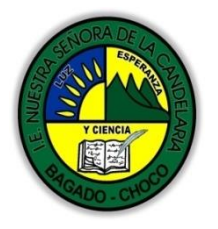

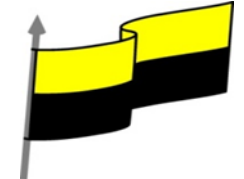

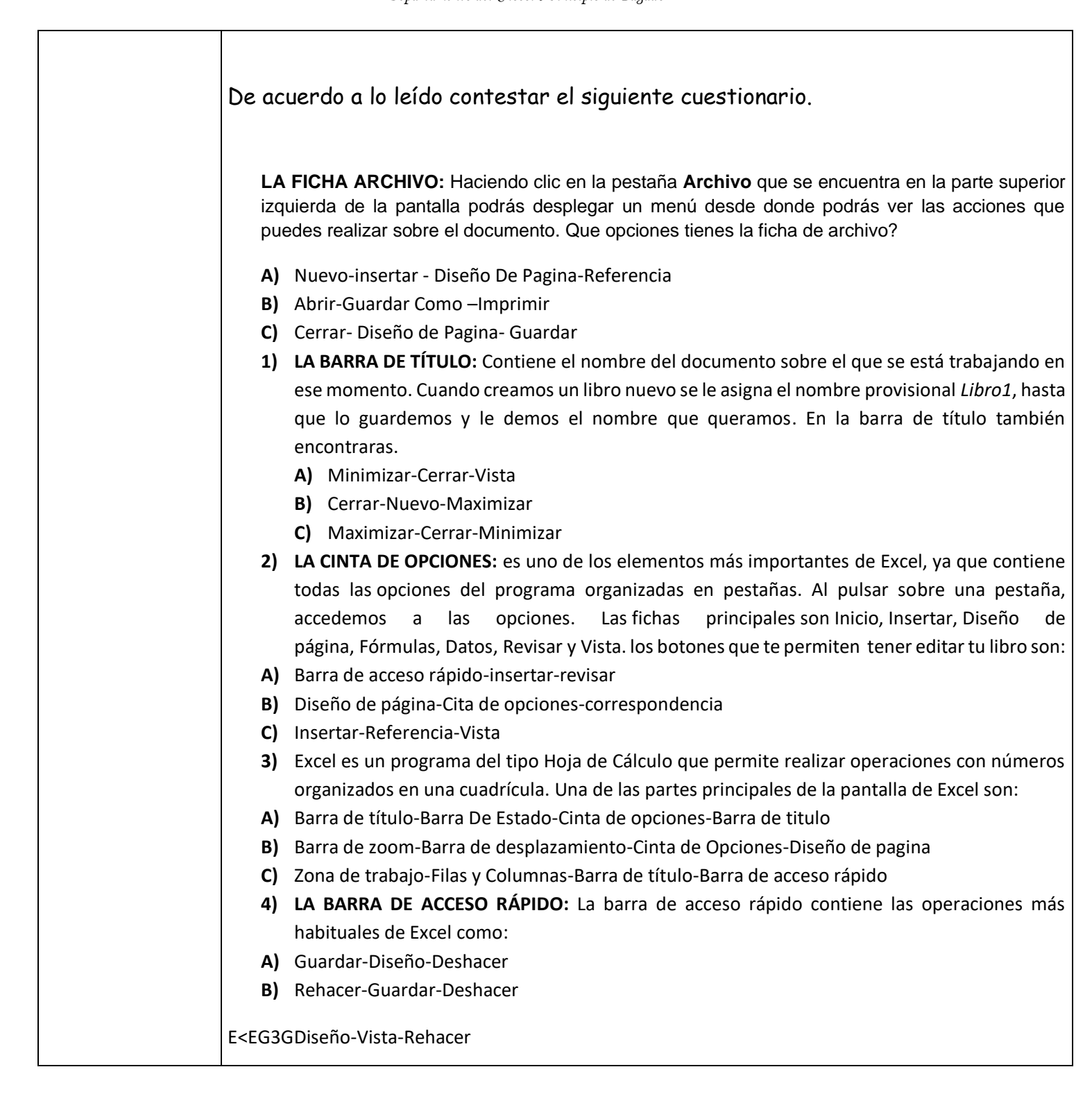

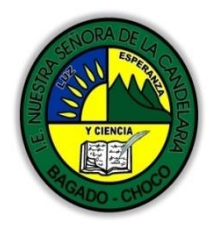

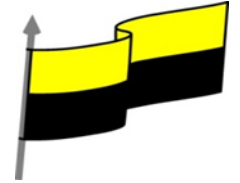

| Seguimiento | Se está pendiente de cómo avanzan los estudiantes, para apoyarlos en las |
|-------------|--------------------------------------------------------------------------|
|             | dificultades que presente en la temática.                                |